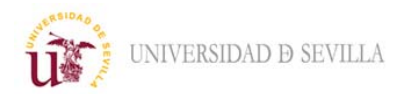

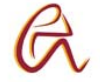

## 1.- Acceder a Enseñanza Virtual: https://ev.us.es/

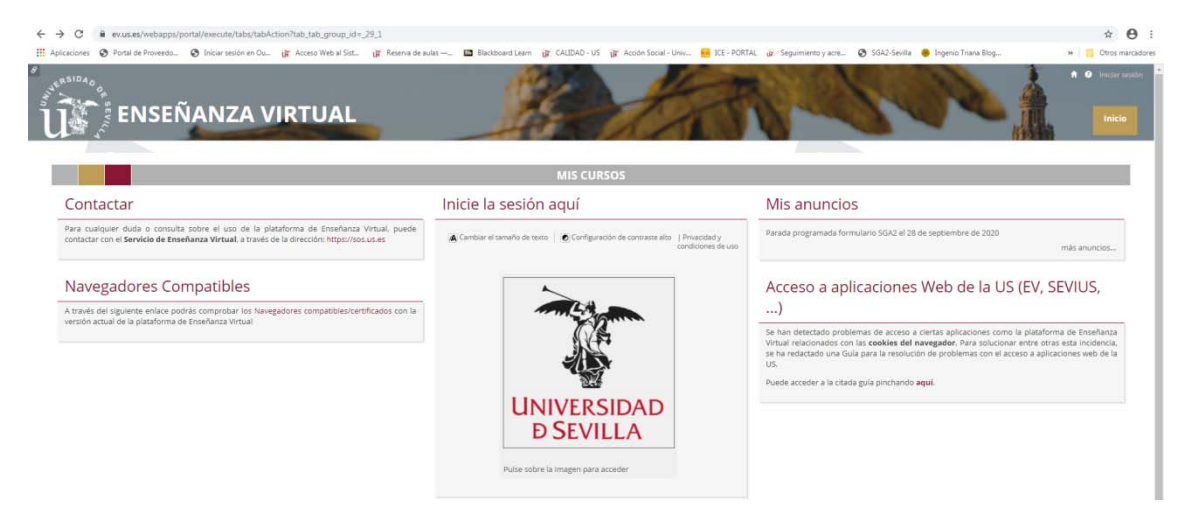

2.- Pulsar sobre "Fama", imagen de la Universidad de Sevilla, escribimos nuestro UVUS en "Usuario" (solo caracteres antes del carácter "@ ") y nuestra contraseña.

| Aplications     One answerse with LOSSOFTTER (Application) | ger Actes Web 3 Sat. Ger Reners de auto-                                                                                                    | * Ctros marcador |
|------------------------------------------------------------|----------------------------------------------------------------------------------------------------|------------------|
|                                                            | Identificación de usuario                                                                                                    |                  |
|                                                            | Autenticación centralizada USUARIO CONTRASEÑA CONTRASEÑA ACEPTRO                                                                                                    |                  |
|                                                            | Use su DNI e a travéo de la opción Certificado dejtar.<br>Una vez que se haya anteriticado no será necesario dentificante de novelo para acceder a otros recurnos.<br>Para desconectarias, recomendamos que cierre su navegador (cerrando todea las ventanas).<br>aA48 850 es un producto desarrotado por FR65 |                  |

3.- Acceder a "Mis cursos" y debe aparecer el curso "PLAN DE ACOGIDA EPS 2020"

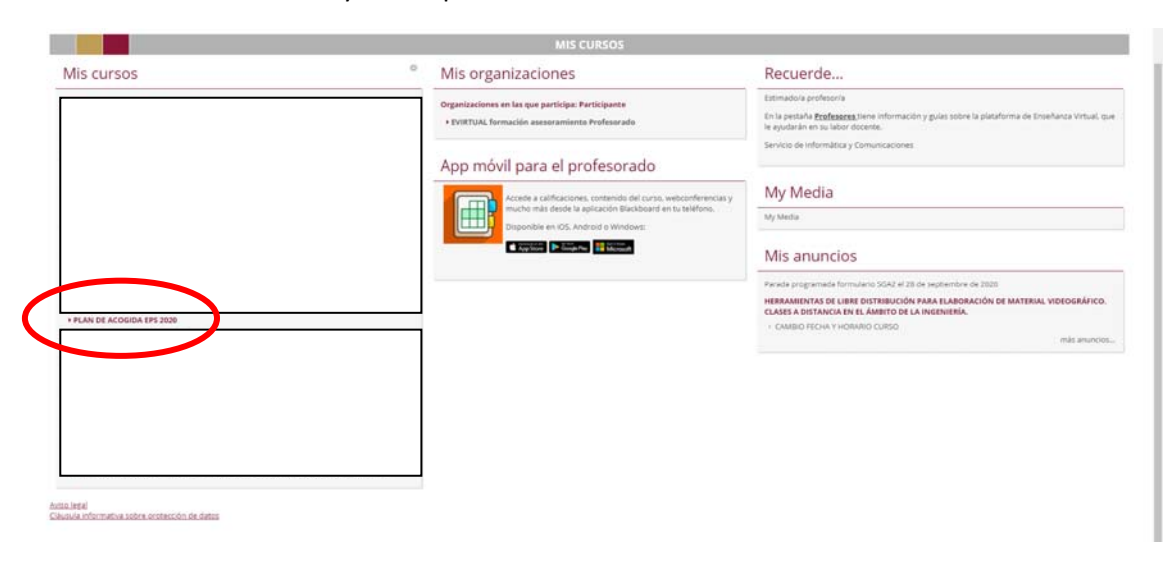

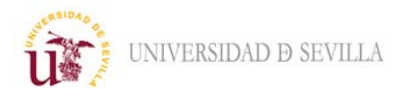

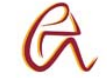

4.- Para acceder a la presentación y bienvenida *on line* a los estudiantes de nuevo ingreso y facilitar la inserción en la vida universitaria en la Escuela:

## Acceder a: Herramientas del curso/Blackboard Collaborate Ultra

|                                                                                                    | And the second second s | and a                                              | ZILO O                                              | U.P.S.B.B.                                         |
|----------------------------------------------------------------------------------------------------|----------------------------------------------------------------------------------------------------|----------------------------------------------------|-----------------------------------------------------|----------------------------------------------------|
| LAN DE ACOGIDA EPS 2020                                                                                                    | Págna principal                                                                                                    |                                                    |                                                     | 🕞 Il modo de edición está: (*ACTINA                |
| 408                                                                                                    | Página principal ©                                                                                                    |                                                    |                                                     |                                                    |
| PLAN DE ACOGIDA EPS 🖨<br>Régina principal O                                                                                                    | ARaide módulo de curso                                                                                                    |                                                    |                                                     | Personalisar págna                                 |
| Información (B) (Contenido (B) (C) (C) (C) (C) (C) (C) (C) (C) (C) (C                                                                                                    | <sup>®</sup> Mis anuncios                                                                                                    |                                                    | <sup>~</sup> Tareas pendientes                      |                                                    |
| Grupot O                                                                                                    | Nes se hant publicante anunción de cuest u arganización en los últimos 7 díos.                                                                                                    | mēs anuncies                                       | Elementos vencidos                                  | Editar configuración de nuclicación<br>Actiones w  |
| Caral la constant                                                                                                    | <sup>®</sup> Mis tareas                                                                                                    |                                                    | Tados los elementos (II)                            | 0                                                  |
| ranel de control                                                                                                    | Mis tareas:<br>No hay tareas pendientes.                                                                                                    | mis tareas                                         | Elementos vencides<br>Seleccionar fecha: 25:09/2020 | Actiones e                                         |
| Administración de fechas<br>Aguncios                                                                                                    | Novedades                                                                                                    |                                                    | Auda que entregor hity:<br>Mañana (0)               | 0                                                  |
| kutoevaluación y evaluación<br>oor pares<br>Backboant Collaborate Ultra                                                                                                    |                                                                                                    | Estar sontgaración de noctuación 🛛 Accones 🖌       | Esta semana (0)     Esta remana (0)                 | 0                                                  |
| Regional Control Control Contr |                                                                                                    |                                                    | Otoma actualización 25 de suplanterio de 2020 11.08 |                                                    |
| Invlar mentaje de correo<br>Rectrónico                                                                                                    | <sup>*</sup> Necesita atención                                                                                                    |                                                    | Alertas                                             |                                                    |
| lancos de preguntas<br>llosario<br>Ista de exámenes<br>ompatibles con dispositivos<br>infolies                                                                                                    | Sin retificaciones                                                                                                    | Editar sontguración de nocificación Accorres e     | Vencide<br>Sin natificaciones                       | Ester configuración de notificación<br>Acciones la |
| Lagros                                                                                                    |                                                                                                    | Otome actualización: 25 de septembre de 2020 11/39 | Alextus del Control de estudiantes                  |                                                    |

5.- Pulsar sobre la sesión "BIENVENIDA-Presentación y..."

| Una vez co                                                                                                    | onectados, desconectar micro y vídeo: 🛛 🔒 🖉 🦉 🖉                                                                                                    |
|----------------------------------------------------------------------------------------------------|----------------------------------------------------------------------------------------------------|
| ← → C # evas.es/web                                                                                                    | segevizateb uttra/tool/celabelitra/toours_d=_44678_1                                                                                                    |
| E Aplicaciones 🔕 Portal de Pro-                                                                                                    | eesta. 🗞 laicur secia en Gu. 👔 Access Web al Sin. 👔 Reenva te aulus 🖬 Nacobard Leen 👔 CADAD-US 🧃 Access Social-Univ. 😽 XX7-2017AL 🔉 Sepainente yace. 🗞 SGAS-Secial 👄 Ingene Trava Nog. 🔹 📒 Drois nerotadore                                                                                                    |
|                                                                                                    | SEÑANZA VIRTUAL                                                                                                    |
| PLAN DE ACOGIDA EPS 2020                                                                                                    | Binoto de elicite en la construcción de elicita de elicita de e |
| e 100                                                                                                    | Blackboard Collaborate Ultra                                                                                                    |
| ▼ PLAN DE ACOGIDA EPS _ ♠                                                                                                    |                                                                                                    |
| Página principal O                                                                                                    | E Sestones D                                                                                                    |
| Información B O                                                                                                    | T PLAN DE ACOGIDA EP5 2020-Sala del curso                                                                                                    |
| Debates 0                                                                                                    | Destloqueado (disponible)                                                                                                    |
| Grupos O                                                                                                    | Crear seulon Filtrar por Todas las próximas sectiones 👻 Q,                                                                                                    |
| Herramientas O                                                                                                    | BENKINGA Procession y Schloss & La Ers     Solv20 11:20 - (7/02012.44) Builtine ha commundat                                                                                                    |
| Gestión de los cursos                                                                                                    |                                                                                                    |
| ▼ Fanel de control                                                                                                    |                                                                                                    |
| <ul> <li>Repositorio</li> </ul>                                                                                                    |                                                                                                    |
| <ul> <li>Merramenaa eercaraa</li> <li>Administración de fechas</li> <li>Anacción</li> <li>Asistencia</li> <li>Autoexiliación y evaluación</li> <li>por pares</li> <li>Biachoard Collaborate Ultra</li> <li>Biopi</li> <li>Calendario del curso.</li> <li>Dianos</li> </ul> |                                                                                                    |
| enviar mensaje de correo<br>electrónico<br>Exilmenes. Encuestas y<br>Bancos de preguntas<br>Giosario<br>Losta de exilmenes<br>compatibles con dispositivos<br>entratos                                                                                                    |                                                                                                    |

En este apartado aparecerán las distintas sesiones para que los Coordinadores de Título presenten de forma puntual la Información Pública Disponible de cada Título: página web del título (Centro e Institucional), comienzo y horarios de clases teóricas y prácticas, fechas de exámenes, normativa, ...

Plan de Acogida EPS 2020-21 Estudiantes de Nuevo Ingreso